## Download error log with NEOAPP

Quick guide on how to download error log with NEOAPP

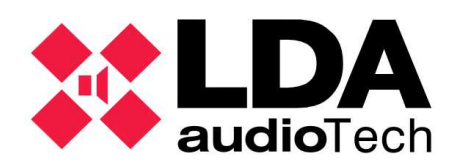

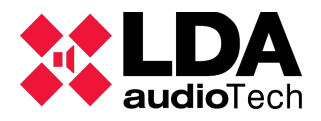

## **Description.**

This support's manual contains information about how to download NEO's log with the program NEO APP.

## 1 Downloads error logs with NEOAPP

Set the correct password at initial windows (please contact to <a href="mailto:support@lda-audiotech.com">support@lda-audiotech.com</a>)

| Login <mark>R</mark> equ | est          |          | more as | 8 |
|--------------------------|--------------|----------|---------|---|
|                          | Enter access | password |         |   |
|                          | Show pa      | assword  |         |   |
|                          | Login        | EXIT     |         |   |

Next, the user shall write the NEO IP Address and click the button connect. As an example, we will use IP Address 192.168.3.50.

| Connection           |
|----------------------|
| IP Address           |
| 192.168.3.50 Connect |
|                      |
| Status: Disconnected |

In the window Logs, please select the button "Read Log".

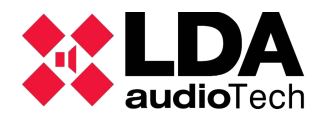

How to download the error log using NEOAPP Support Manual.

| vistem                           |                  |               |              |             |          | EW             | G BT        |
|----------------------------------|------------------|---------------|--------------|-------------|----------|----------------|-------------|
| Connection                       | Measuren         | ient          | Local Routir | ig Matrix   |          | 1.17           |             |
| IP Address<br>192.168.3.50 Disco | onnect           | Supervision   | Config       | INPUT 1     | N        | OUTPUT 1       | Config      |
| Broadcast Mode                   |                  | Vumeters      | Config       | INPUT 2     | N.       | OUTPUT 2       | Config      |
| Status: Ready                    |                  | Measurements  | Config       | INPUT 3     |          | OUTPUT 3       | Config      |
| Advanced Configuration           |                  | Config        | INPUT 4      | N.          | OUTPUT 4 | Config         |             |
| Serial Ports & VCC               | Files / Firmware | Zone Manager  | Config       | INPUT 5     | N.       | OUTPUT 5       | Config      |
| ACSI Devices                     | GPIO Port        | ETX Comm Tool | Config       | MIC IN      |          | OUTPUT 6       | Config      |
| Presets                          | Events           | System        | Config       | RECORD IN 1 |          | OUTPUT 7       | Config      |
| Audio Messages                   | Flexnet          |               | Config       | RECORD IN 2 |          | OUTPUT 8       | Config      |
| System Info                      |                  | Config        | COBRANET 1   |             | RECORD   | Config         |             |
| General Logs Local Errors        |                  | Config        | COBRANET 2   |             | MONITOR  | Config         |             |
|                                  |                  | ^             | Config       | COBRANET 3  |          |                |             |
|                                  |                  |               | Config       | COBRANET 4  |          |                |             |
|                                  |                  |               | Config       | COBRANET 5  |          |                |             |
|                                  |                  |               | Config       | COBRANET 6  |          | Audio Test Mod | le<br>O OFF |
|                                  |                  | ~             | Config       | COBRANET 7  |          | RX Bundle      | 201         |
| Clear Log                        | Read Log         | Save To File  | Config       | CORRANET 8  |          | TX Bundle      | 200         |

In the main window click on ERR in the "Neo System" section and a message that indicates "File transfer success" will be displayed.

| Log Reader     | ×          |  |  |  |  |  |
|----------------|------------|--|--|--|--|--|
| EN54 Logs      | NEO System |  |  |  |  |  |
| EMG            | EMG_bkp    |  |  |  |  |  |
| FLT            | FLT_bkp    |  |  |  |  |  |
| DIS            | ERR        |  |  |  |  |  |
| -              | PA         |  |  |  |  |  |
|                | Connection |  |  |  |  |  |
| Read From File |            |  |  |  |  |  |
| Select File    |            |  |  |  |  |  |
|                |            |  |  |  |  |  |
| BACK           |            |  |  |  |  |  |
|                |            |  |  |  |  |  |

To download the record in a text file, click "Save to file" and indicate the name and the route where you want to save the file.

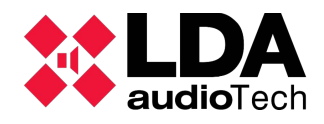

## How to download the error log using NEOAPP Support Manual.

| <b>X</b> NEOAPP v03.39.4155                                                                                                    |               |                |             |              | _               |                 | ×   |
|----------------------------------------------------------------------------------------------------|---------------|----------------|-------------|--------------|-----------------|-----------------|-----|
| System                                                                                                    |               |                |             |              | EMG             | FLT             | DIS |
| Connection Measurement                                                                                                    |               | - Local Routin | ng Matrix   |              |                 |                 |     |
| IP Address<br>192.168.3.50 Disconnect                                                                                                    | Supervision   | Config         | INPUT 1     |              | OUTPUT 1        | Config          |     |
| Broadcast Mode                                                                                                    | Vumeters      | Config         | INPUT 2     |              | OUTPUT 2        | Config          | ]   |
| Status: Ready                                                                                                    | Measurements  | Config         | INPUT 3     | $\mathbf{N}$ | OUTPUT 3        | Config          | 1   |
| Advanced Configuration                                                                                                    |               |                | INPUT 4     |              | OUTPUT 4        | Config          | j   |
| Serial Ports & VCC Files / Firmware                                                                                                    | Zone Manager  | Config         | INPUT 5     |              | OUTPUT 5        | Config          |     |
| ACSI Devices GPIO Port                                                                                                    | ETX Comm Tool | Config         | MIC IN      |              | OUTPUT 6        | Config          |     |
| Presets Events                                                                                                    | System        | Config         | RECORD IN 1 |              | OUTPUT 7        | Config          |     |
| Audio Messages Flexnet                                                                                                    |               | Config         | RECORD IN 2 |              | OUTPUT 8        | Config          |     |
| System Info                                                                                                    |               |                | COBRANET 1  | ]            | RECORD          | Config          |     |
| General Logs Local Errors                                                                                                    |               |                | COBRANET 2  | ]            | MONITOR         | Config          |     |
| #5209 -> 06/06/2018 8:52:00 -> Error ACSI li<br>#5210 -> 06/06/2018 9:15:00 -> SYS                                                                                                    | Config        | COBRANET 3     | ]           |              |                 |                 |     |
| #5210 -> 06/06/2018 3: 15:00 -> ===== 3151 EW BOOT =====<br>#5211 -> 06/06/2018 3: 15:00 -> Found main board version v2<br>#5212 -> 06/06/2018 3: 15:00 -> Found ETX version v5<br>#5213 -> 06/06/2018 3: 15:00 -> Error EMG power supply<br>#5214 -> 06/06/2018 3: 15:00 -> Error EMG power supply |               |                | COBRANET 4  | ]            |                 |                 |     |
|                                                                                                    |               |                | COBRANET 5  |              |                 |                 |     |
| #5215 -> 06/06/2018 9:16:00 -> Missing VAP at ACSI addr #2<br>#5215 -> 06/06/2018 9:16:00 -> Missing VAP at ACSI addr #2                                                                                                    |               | Config         | COBRANET 6  |              | Audio Test Mode |                 |     |
|                                                                                                    | ~             | Config         | COBRANET 7  |              | RX Bundle       | ! OFF<br>201  ‡ | -   |
| Clear Log Read Log                                                                                                    | Save To File  | Config         | COBRANET 8  |              | TX Bundle       | 200 🌲           | -   |
|                                                                                                    |               |                |             |              |                 |                 |     |